### Comment installer zebrix sur un écran ePaper PHILIPS (sous android) ?

# Étape 1 : Téléchargement et décompression de l'archive d'installation

#### 1. Téléchargement du zip

Veuillez télécharger le zip d'installation de zebrix pour écrans ePaper PHILIPS dont le lien vous sera fourni par notre équipe technique (support@zebrix.net). Cette archive contient tous les outils et fichiers nécessaires pour l'installation de zebrix sur un écran ePaper PHILIPS.

🚞 zebrix\_installation\_package\_for\_PHILIPS\_ePaper.zip

#### 2. Décompression du fichier zip

Décompressez l'archive ZIP avec votre outil de compression/décompression habituel ou utilisez l'option "Extraire tout" de Windows.

Attention, il est absolument nécessaire de décompresser le contenu de l'archive. Accéder au contenu de l'archive en double-cliquant sur celle-ci n'est pas valable pour les étapes suivantes.

# Étape 2 : Connexion de l'écran PHILIPS en USB et mise sous tension

**1.** Débranchez impérativement tous les périphériques android qui pourraient être connectés sur votre PC Windows (exemple : un smartphone android qui charge)

- 2. Branchez l'écran PHILIPS sur le secteur
- 3. Branchez l'écran PHILIPS sur le réseau à l'aide d'un câble Ethernet

#### 4. Connectez l'écran à l'ordinateur Windows en USB (micro-usb)

#### 5. Vérifiez que l'écran ePaper est bien détecté par Windows

Si l'écran ePaper est correctement détecté, il apparait dans la liste des périphériques et lecteurs :

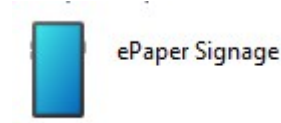

#### **Etape 3: Lancement du script d'installation PowerShell**

**1.** Copiez le chemin vers le répertoire dans lequel vous avez décompressé l'archive ZIP

2. Ouvrez un terminal PowerShell

#### 3. Tapez "cd " et collez le chemin précédemment copié

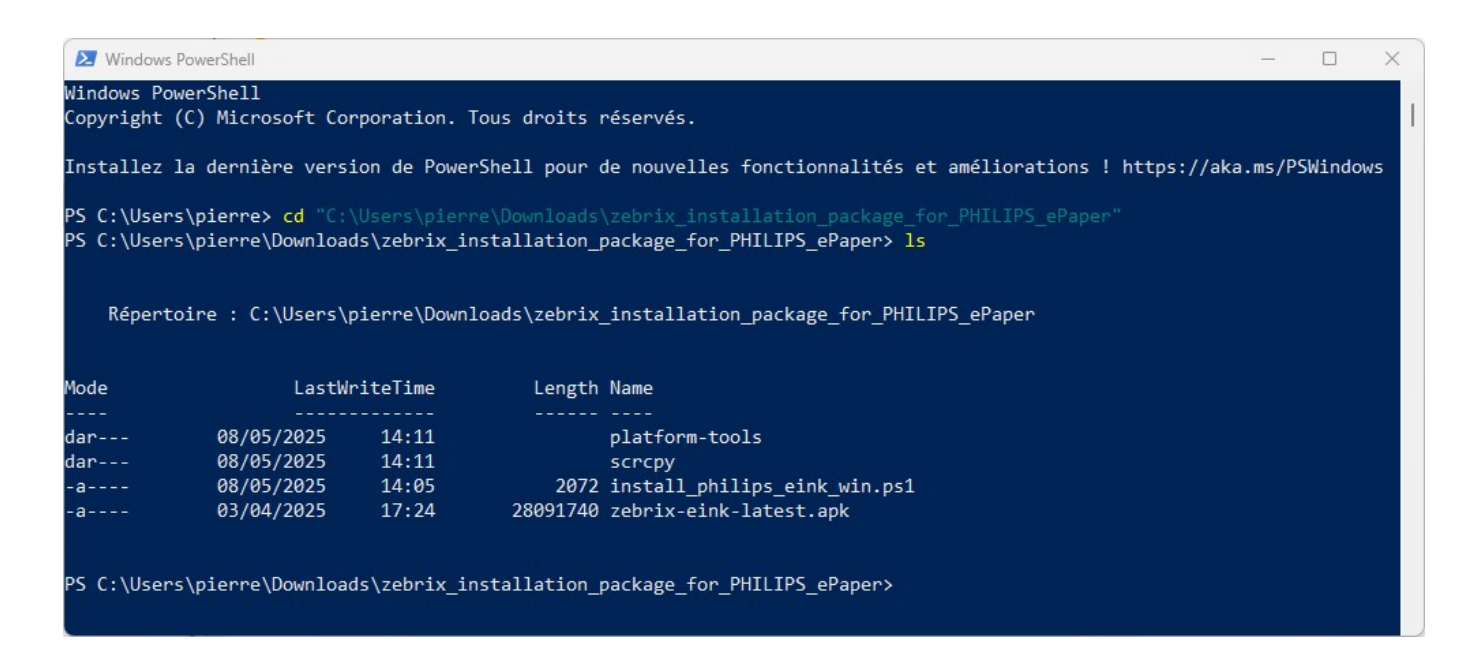

#### 4. Autorisez l'exécution du script d'installation avec la commande suivante

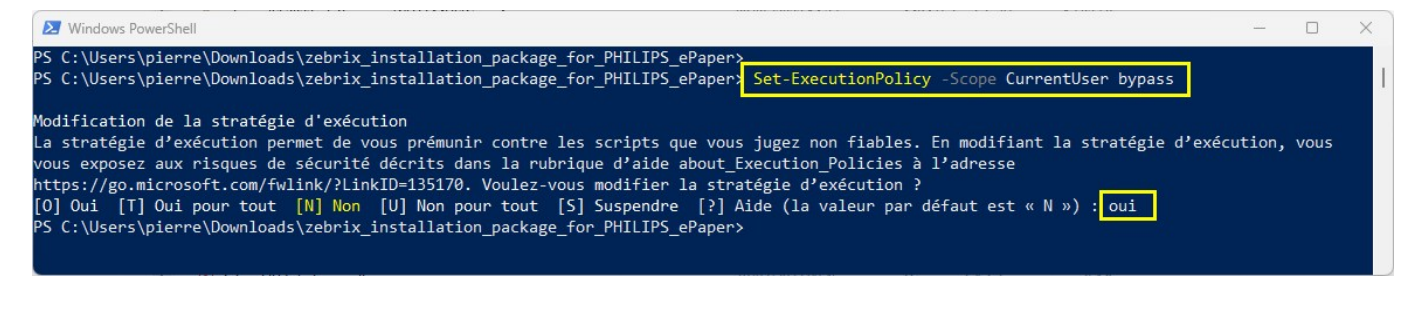

#### 5. Lancez le script d'installation install\_philips\_eink\_win.ps1

.\install\_philips\_eink\_win.ps1

#### 6. Suivez les étapes du script

- Choix du périphérique android correspondant
- l'installation de l'application s'effectue
- Le partage d'écran android se lance automatiquement après l'installation de zebrix sur l'écran ePaper PHILIPS

### Etape 5: Sélectionnez l'application "zebrix signage" par défaut

1. Cliquez sur l'application "BootApp" depuis l'interface

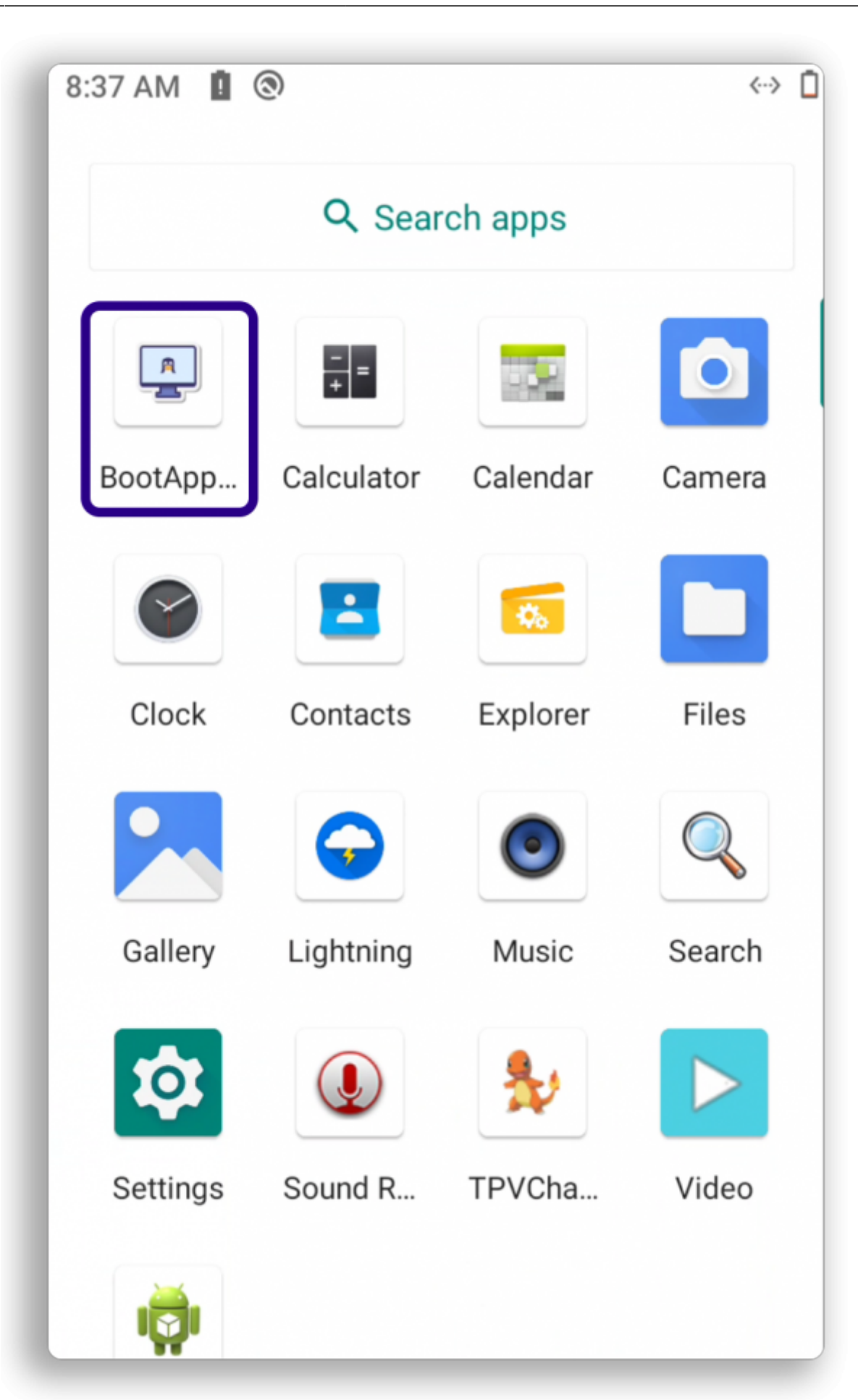

#### 2. Choisissez "zebrix signage" comme application par défaut

| 8:37 AM       | 1 (2)                                                        | ↔ 🚺 |
|---------------|--------------------------------------------------------------|-----|
| BootAppSwitch |                                                              | :   |
|               | Default application                                          |     |
|               | zebrix signage                                               |     |
| A             | BootAppSwitch<br>com.tpv.launcher                            |     |
| <b>\$</b>     | Settings<br>com.android.settings                             |     |
| *             | TPVChamberForeground_T5<br>com.example.tpvchamber_foreground |     |
| $\bigcirc$    | zebrix signage<br>com.manganelli.eink                        |     |

3. Allez ensuite dans les applications de l'appareil et désinstallez EPDApp (préconisation du fabricant)

4. Enfin, revenir à la liste d'application et lancer l'application "zebrix signage", un écran blanc apparait, vous pouvez fermer la fenêtre et le terminal PowerShell

https://documentation.zebrix.net/

Last update: 2025/05/16 fr:comment\_installer\_zebrix\_sur\_un\_ecran\_epaper\_philips\_android https://documentation.zebrix.net/doku.php?id=fr:comment\_installer\_zebrix\_sur\_un\_ecran\_epaper\_philips\_android 13:47

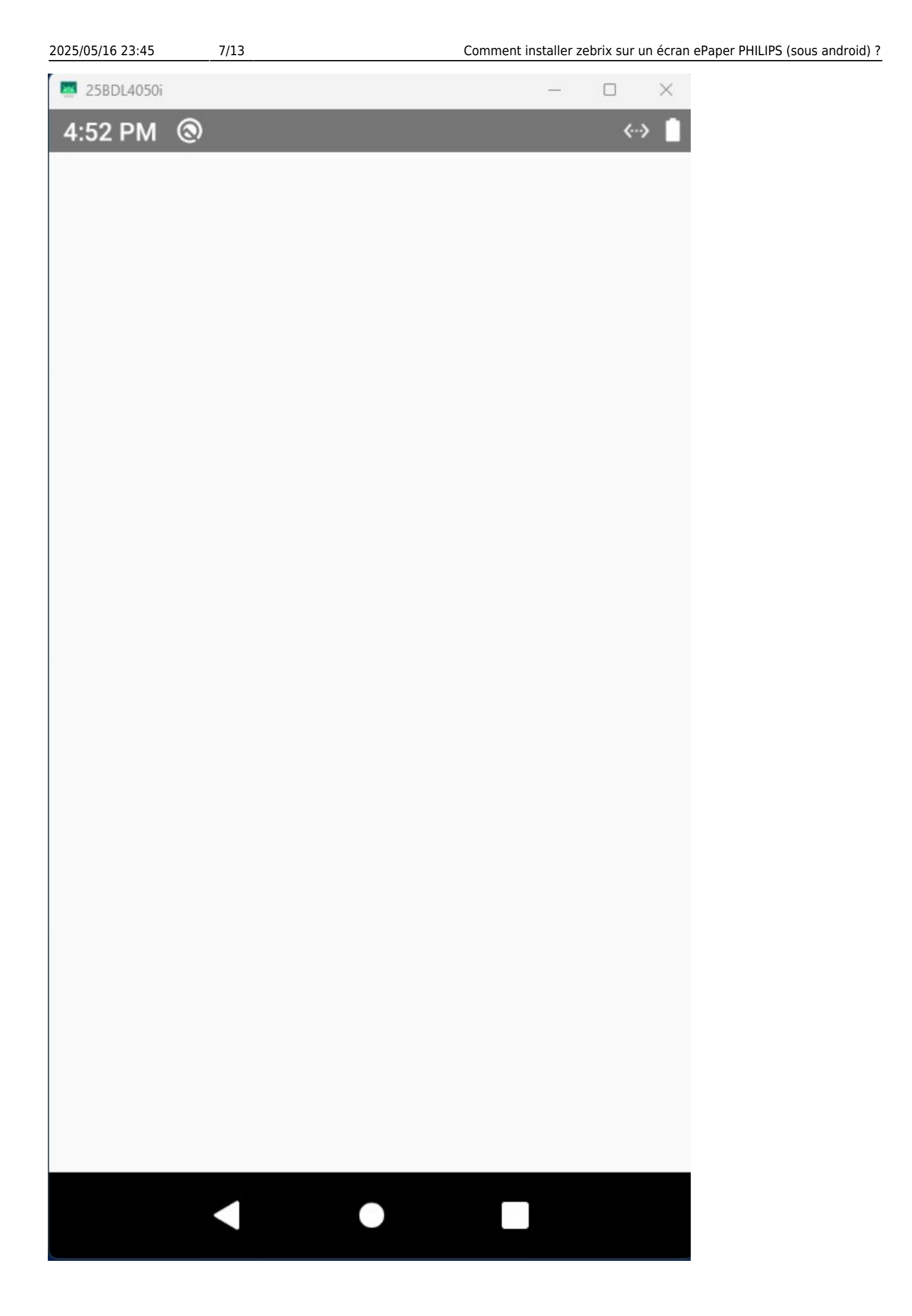

5. Prenez note de l'heure et de la date à laquelle vous avez lancé zebrix, communiquez cette information à support@zebrix.net afin que l'écran puisse être identifié et activé sur votre compte zebrix

### **Etape facultative : Configurer le réseau (WIFI)**

Depuis l'interface de l'appareil (avec le partage d'écran) :

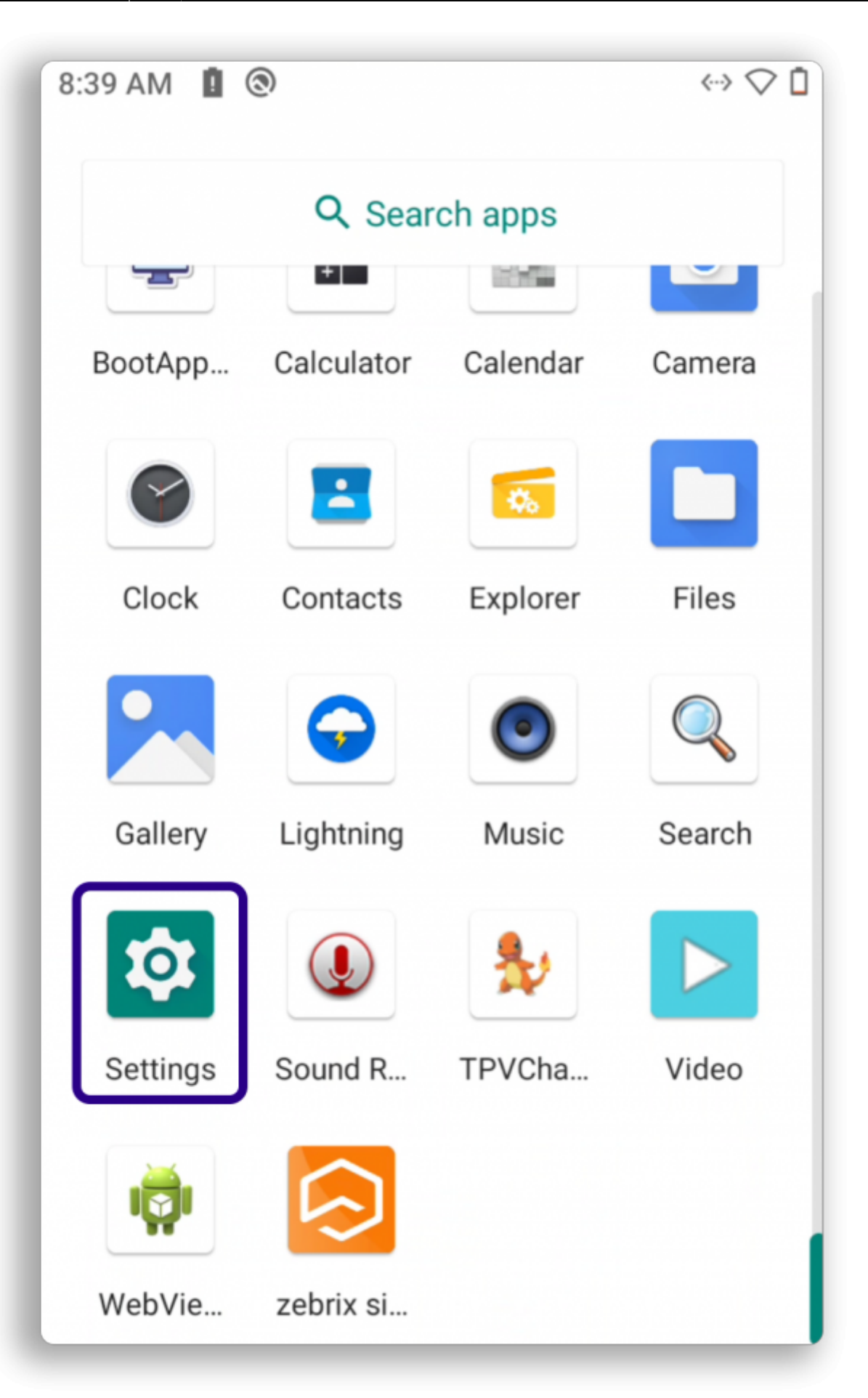

#### Allez dans Settings

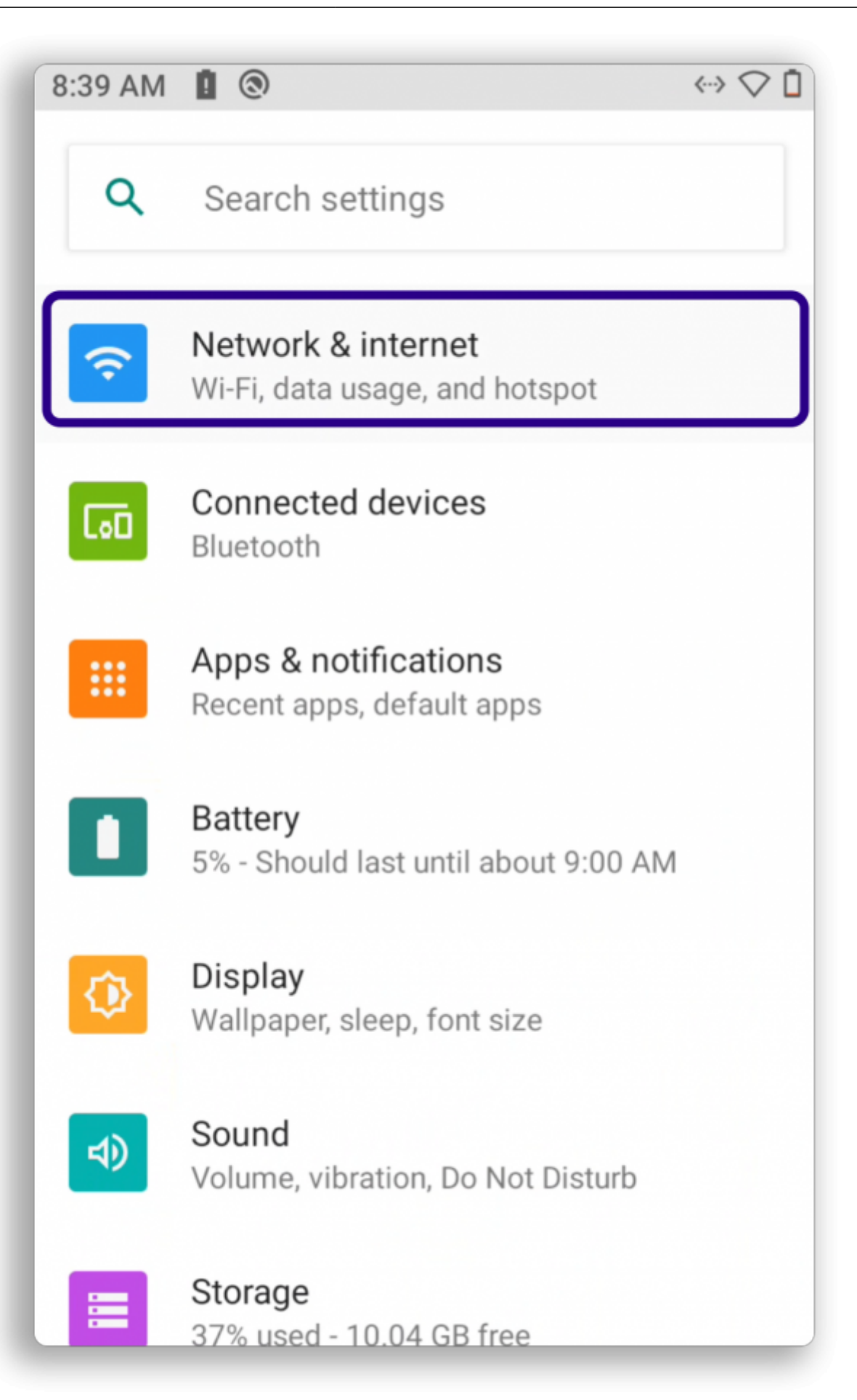

11/13

#### Puis dans Network & Internet

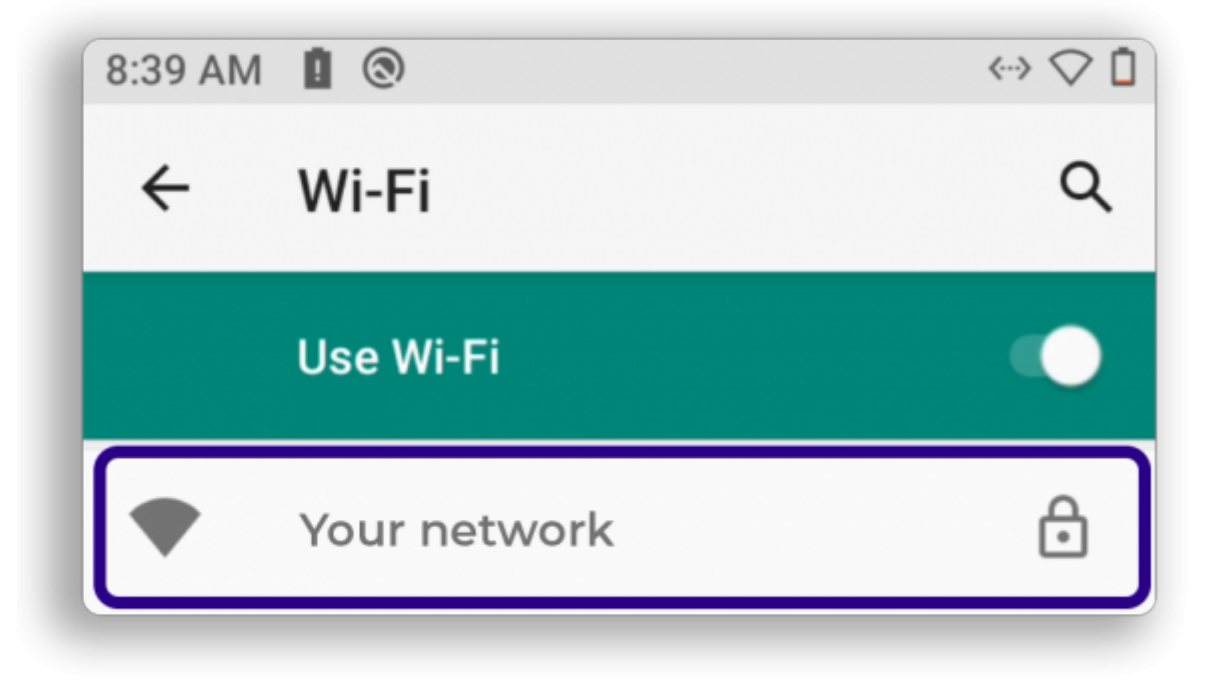

#### Et recherchez le réseau associé

Revenez à liste des applications et lancez "zebrix signage"

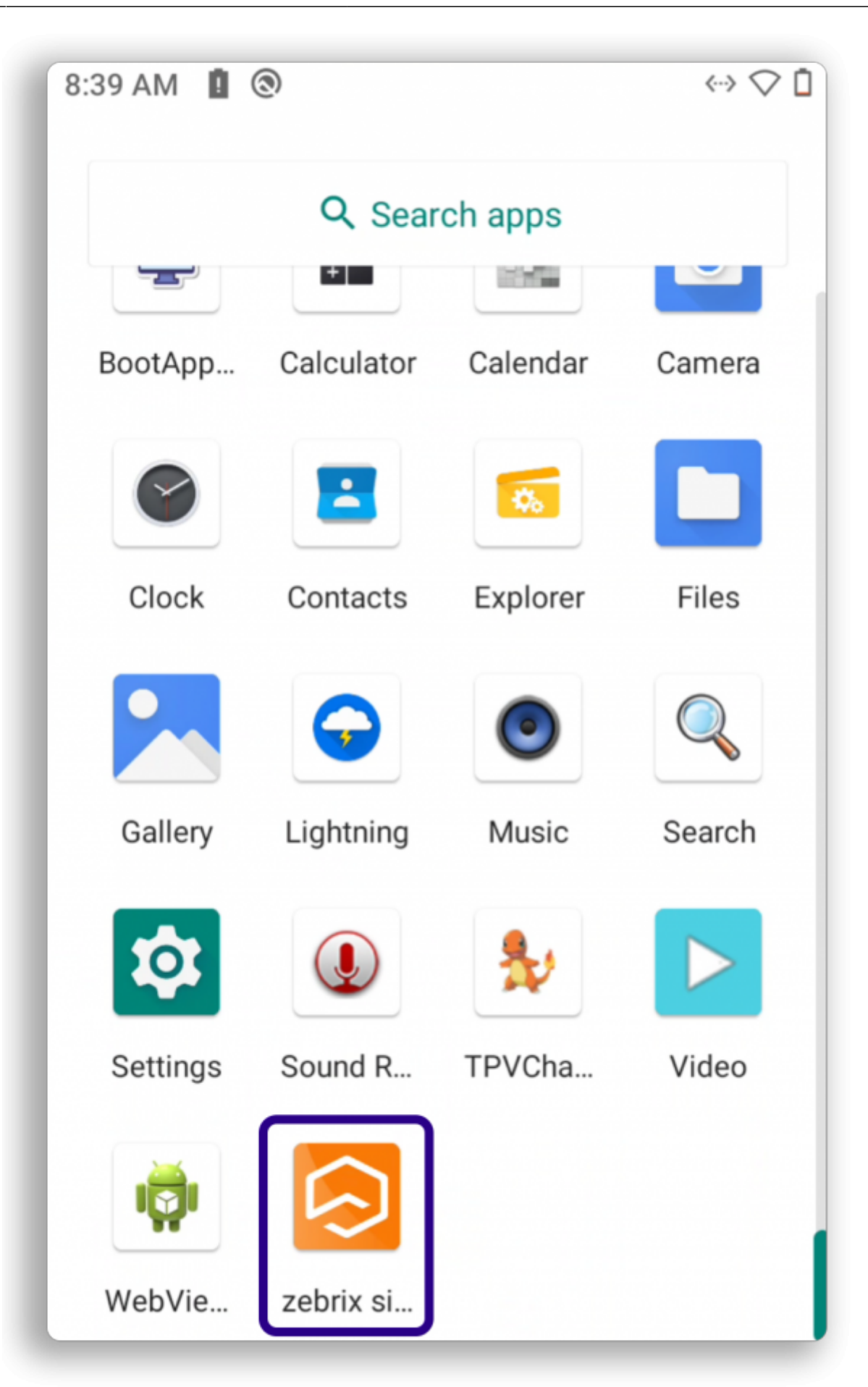

#### From:

https://documentation.zebrix.net/ - zebrix documentation

13/13

Permanent link: https://documentation.zebrix.net/doku.php?id=fr:comment\_installer\_zebrix\_sur\_un\_ecran\_epaper\_philips\_android

Last update: 2025/05/16 13:47

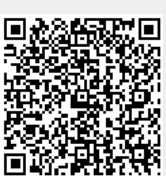